# Windows 11 家庭版系统创建新 本地帐户,只需要这几步,一看就 会

很多用户使用电脑时,想要另外创建一个本地帐户,但又不知道该如何操作,本期文章以"Windows 11 64 位 家庭中文版"系统为例,教大家如何创新见得帐户。

#### 家庭版没有/计算机管理/用户及组 这项

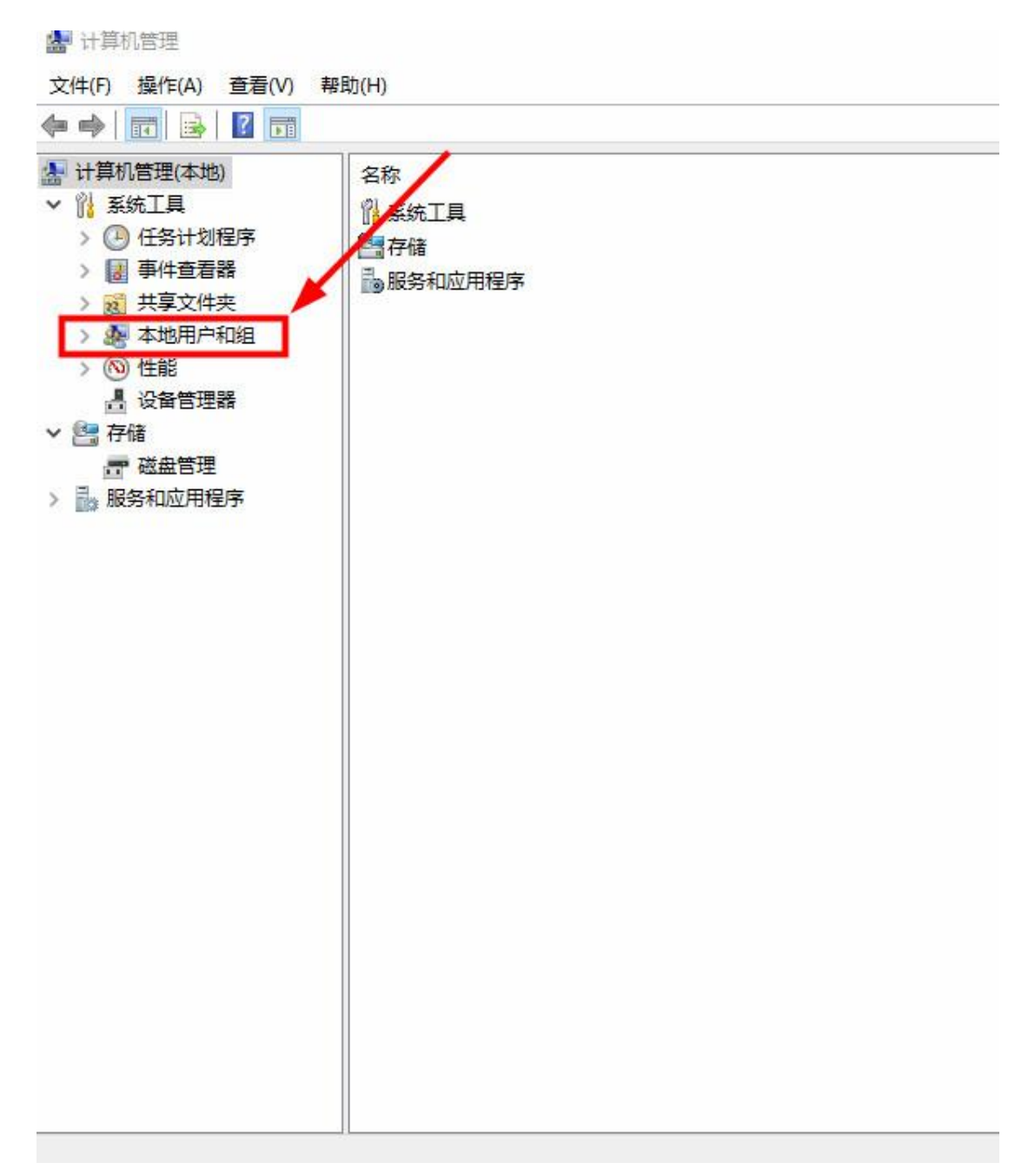

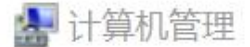

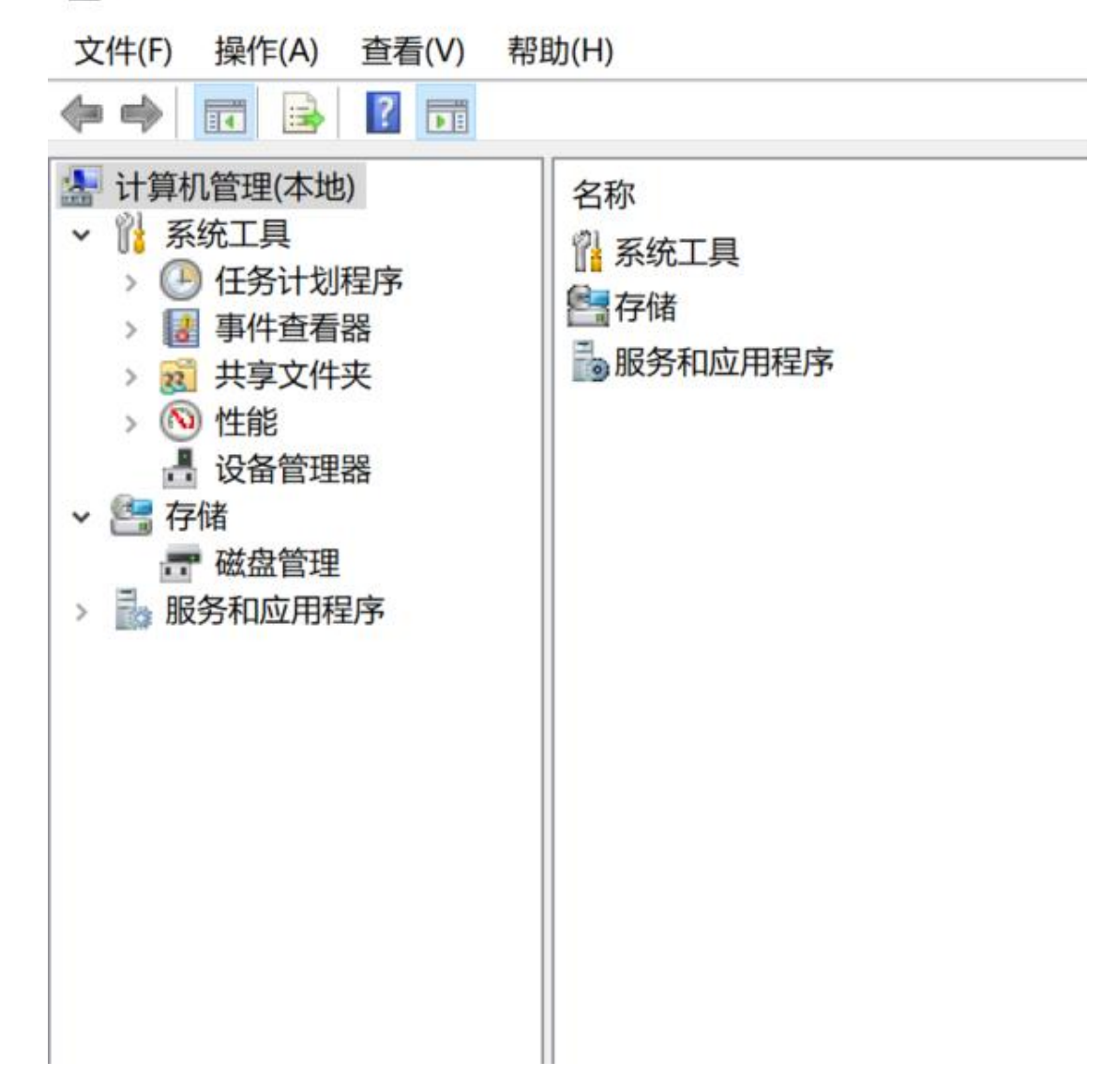

一、只能通过 开始/设置/帐户

打开电脑桌面左下角的"开始菜单",点击进入"设置"。如下图:

二、添加账户

进入"设置"以后,在弹出的界面里找到"帐户"选项。如下图:

点击

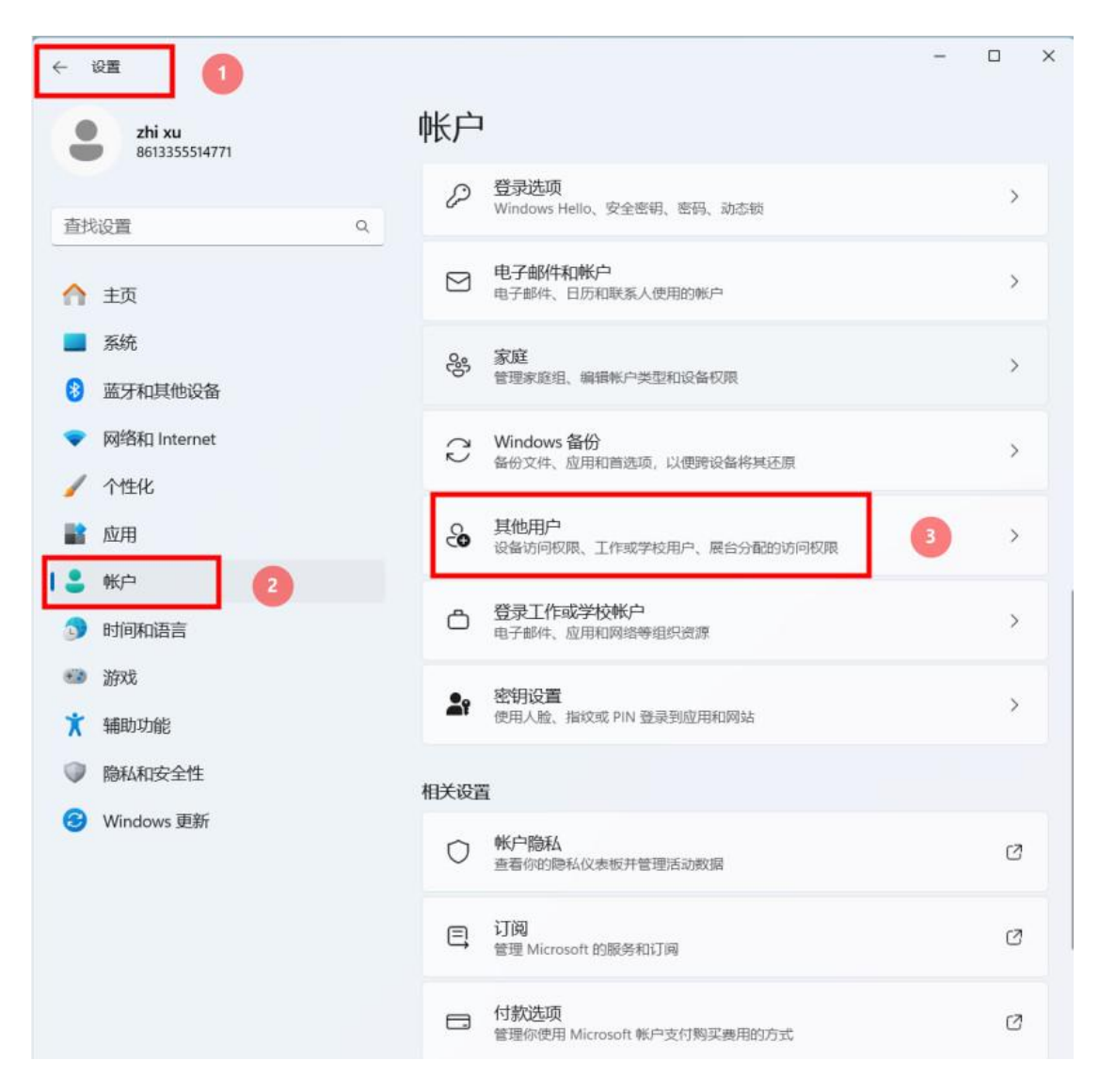

进入"帐户"选项后,在弹出的界面里点击"其他用户",再点击"添加其他 用户"和"添加用户"。如下图:

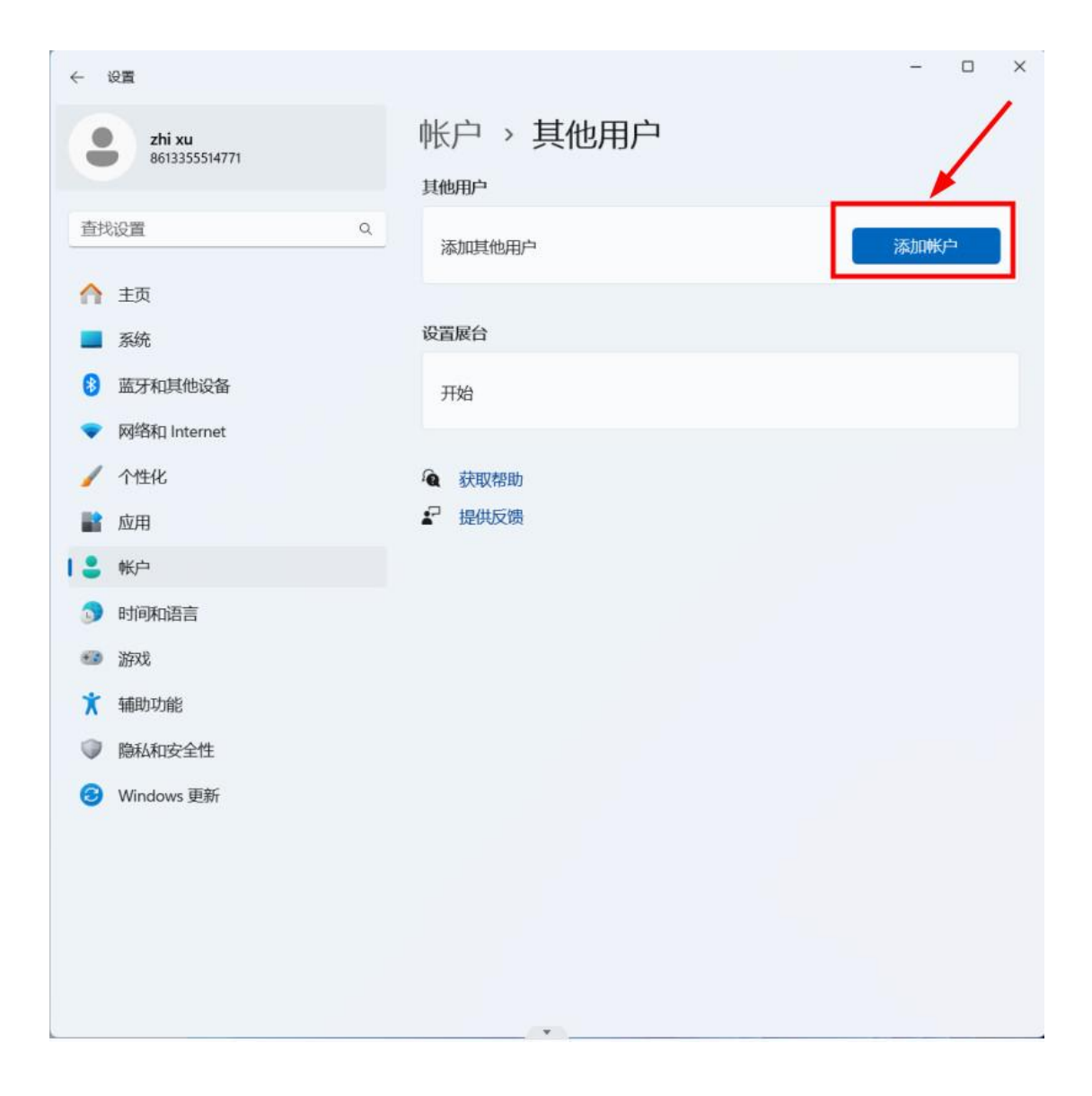

#### 三、账户设置

点下方的蓝字"我没有这个人的登录信息"。如下图:

| Microsoft 帐户 |                                                                                                    |      | ×          |
|--------------|----------------------------------------------------------------------------------------------------|------|------------|
|              |                                                                                                    |      |            |
|              | Microsoft<br><b>达人将如何登录</b> ?<br>入你要添加的联系人的电子邮件地址或电话号码。<br>果他们使用的是 Windows、Office、Outlook.com、<br>heDrive、Skype 或 Xbox,请输入他们用以登录的电<br>邮件地址或电话号码。<br>子邮件或电话号码 |      |            |
|              | 取消 下一步                                                                                                    |      |            |
|              |                                                                                                    | 使用条款 | 隐私与 Cookie |

弹出如下对话,点击 同意并继续

Microsoft 帐户

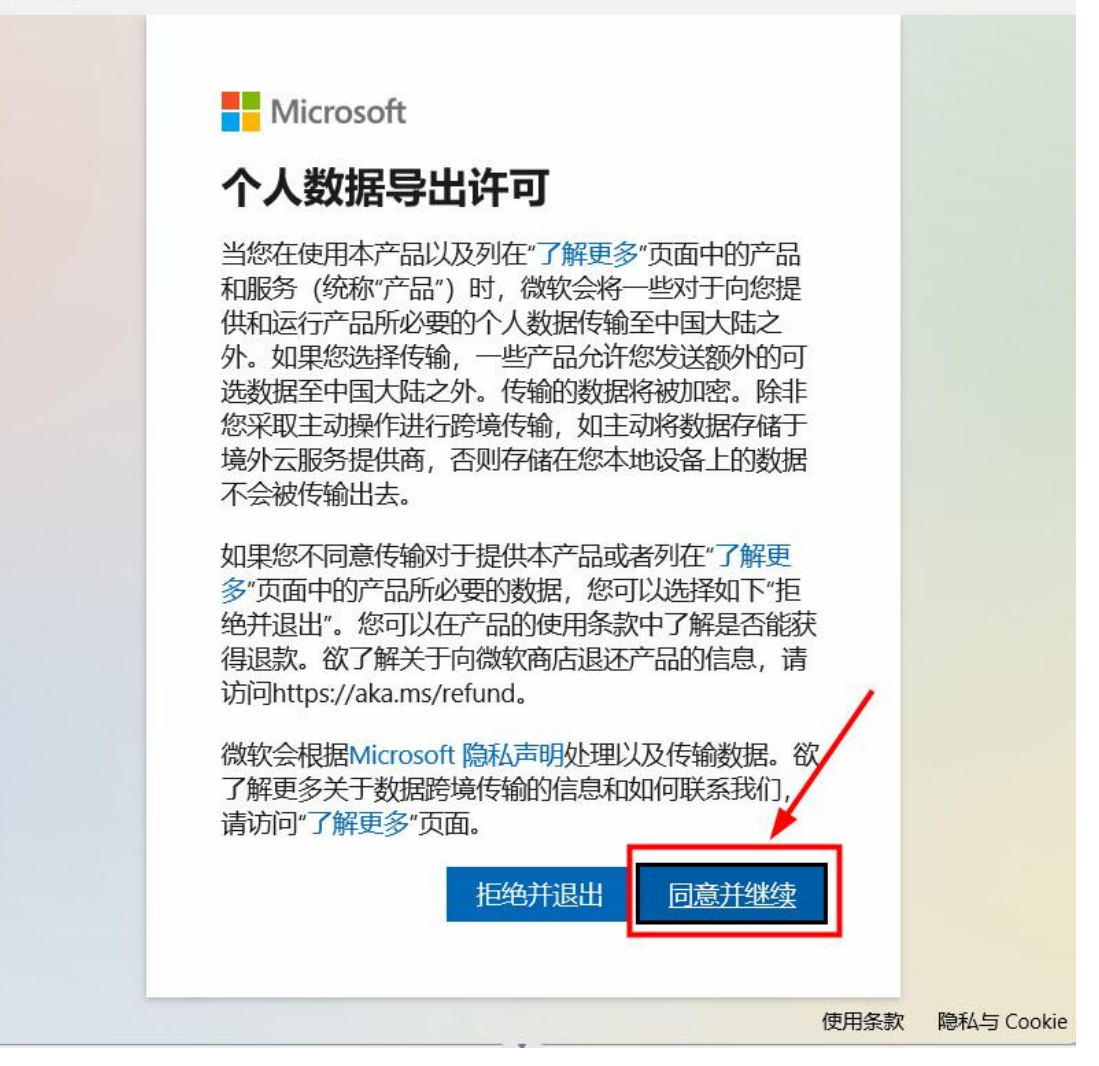

 $\times$ 

然后在弹出的界面里选择蓝字"添加一个没有 Microsoft 账户的用户"。如下图:

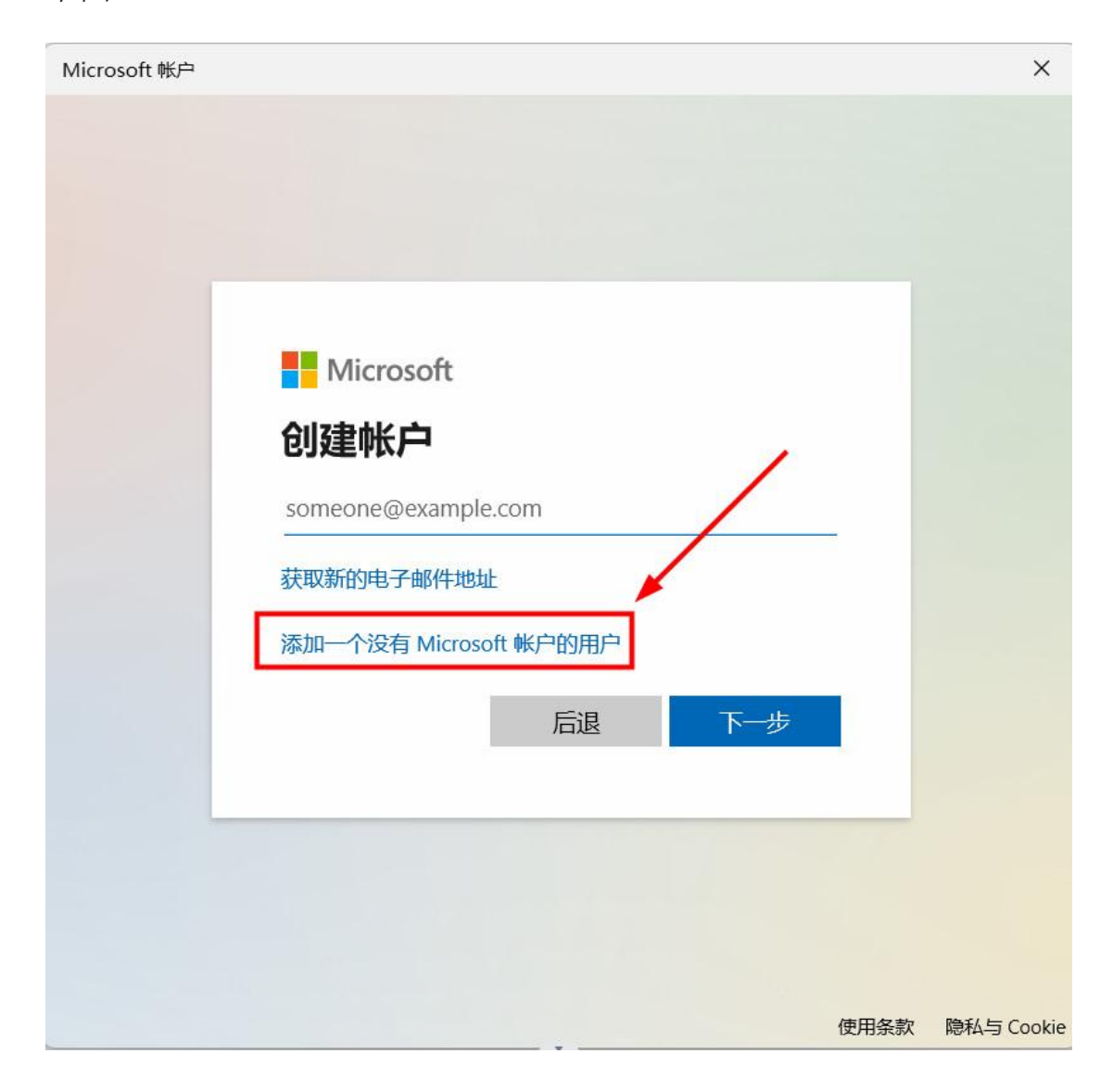

然后在弹出的界面里输入"用户名",如果需要设置密码就输入,不需要的话直接点击"下一步"。如下图:

## 中这台电脑创建用户

如果你想使用密码,请选择自己易于记住但别人很难猜到的内容。

谁将会使用这台电脑?

用户名

确保密码安全。

输入密码

重新输入密码

设置完成后,会在该界面看到已经建立完成的第二个账户。如下图:

Microsoft 帐户

### 为这台电脑创建用户

如果你想使用密码,请选择自己易于记住但别人很难猜到的内容。

| $\sim$ |
|--------|
|        |

| <ul> <li>     · · · · · · · · · · · · · · · · ·</li></ul> | <ul> <li>NIC ・ 其他用户</li> <li>基本地幣中</li> <li>3000000000000000000000000000000000000</li></ul> |    |
|-----------------------------------------------------------|---------------------------------------------------------------------------------------------|----|
| 更改帐户类型<br>メ user2<br>本地帐户<br>管理员<br>标准用户                  |                                                                                             | 确定 |

也可以 点 更改帐户类型 设为 管理员